## **GUIDA PRENOTAZIONE ESAMI PIATTAFORMA ISIDATA**

Dopo aver effettuato l'accesso nell'Area Riservata Isidata, cliccare su "Gestione Esami" e poi su "Esami".

| Servizi pe                         | er gli s | tudent    | i - Isti   | ituti d         | i Alta           | Cultu         | ıra - CONSERVAT                                                                              | ORIO          | DI REGGIO C                                          | ALA         | BRIA                   |              |         |        |
|------------------------------------|----------|-----------|------------|-----------------|------------------|---------------|----------------------------------------------------------------------------------------------|---------------|------------------------------------------------------|-------------|------------------------|--------------|---------|--------|
| RVIZI ISIDATA                      | lo       |           | Me pr      | enu<br>ecedente | Ar               | nagrafica     | Gestione 🗸 💽 T                                                                               | fasse         | Controllo Fas                                        | cicolo      | Sta                    | mpe ~        | Que     | estion |
| Help                               | Z        | Ordine gr | iglia: A.A | . decr., An     | no decr., C      | orso          | ~                                                                                            |               |                                                      |             |                        |              |         |        |
|                                    |          | Anno a    | c. Anno    | Anno<br>Princ.  | Liv. Pre<br>Acc. | Ripet<br>ente | Scuola\Corso                                                                                 | Voto<br>Esame | Area                                                 | Cre<br>diti | Ore<br>freq.<br>progr. | Ore<br>freq. |         |        |
| Voli                               | 1        | 2022/20   | 23 1       |                 |                  |               | Informatica musicale (Biennio)                                                               |               | Altre attività formative                             | 3           | 18                     |              | $\odot$ |        |
| Operazioni su Esami                | 1        | 2022/20   | 23 1       |                 |                  |               | Lingua straniera comunitaria - Inglese<br>(Biennio)                                          |               | Attività formative relative alla<br>lingua straniera | 0           | 18                     |              | $\odot$ |        |
| Inserisci esame sostenuto          | 1        | 2022/20   | 23 1       |                 |                  |               | Metodologia dell'insegnamento<br>strumentale I - pianoforte (Biennio)                        |               |                                                      | 4           | 24                     |              | $\odot$ |        |
| Inserisci nuovo corso              | 1        | 2022/20   | 23 1       |                 |                  |               | Musica da camera (Biennio)                                                                   |               | Attività formative<br>caratterizzanti                | 0           | 18                     |              | $\odot$ |        |
| Iscrivi corso princ. A.A. corrente | 1        | 2022/20   | 23 1       | 1               |                  |               | PIANOFORTE (biennio<br>ordinamentale)                                                        |               |                                                      | 0           | 0                      |              | $\odot$ |        |
|                                    |          | 2022/20   | 23 1       |                 |                  |               | Prassi esecutive e repertori I -<br>Pianoforte (Biennio)                                     |               |                                                      | 18          | 36                     |              | $\odot$ |        |
| ISCHVI COISO PINC. NUOVO A.A.      | 1        | 2022/20   | 23 1       |                 |                  |               | Prassi esecutive e repertori:<br>pianoforte e orchestra (Biennio)                            |               |                                                      | 4           | 24                     |              | $\odot$ |        |
| Stampe su esami                    | 1        | 2022/20   | 23 1       |                 |                  |               | Prassi esecutive e repertori: storia e<br>analisi del repertorio I - Pianoforte<br>(Biennio) |               |                                                      | 7           | 14                     |              | $\odot$ |        |
| Domanda iscrizione ai corsi        | 1        | 2022/20   | 23 1       |                 |                  |               | Semiografia musicale (Biennio)                                                               |               | Attività formative di base                           | 3           | 18                     |              | $\odot$ |        |
| 1=1                                | 12       | 2022/20   | 23 1       |                 |                  |               | Storia della letteratura pianistica I                                                        |               |                                                      | 3           | 18                     |              | $\odot$ |        |

Una volta individuato nell'elenco del proprio piano di studi l'appello da sostenere, cliccare sull'icona cerchiata in rosso (post-it):

| 1 | 2022/2023 | 1 |  | Informatica musicale (Biennio) | Altre attività formative | 3 | 18 |  |
|---|-----------|---|--|--------------------------------|--------------------------|---|----|--|
|   |           |   |  |                                |                          |   |    |  |

Si visualizzerà la seguente schermata:

| PRENOTAZIONE DI UN ES        | SAME                                                      | × |
|------------------------------|-----------------------------------------------------------|---|
| Richiedi Prend               | otazione                                                  |   |
|                              | - Dati originali dell'esame registrati dal Conservatorio: |   |
| Corso                        | Musica da camera (Biennio)                                |   |
| Descrizione lunga            | Musica da camera (Biennio)                                |   |
| Specifica corso              |                                                           |   |
| Sospensioni ecc.             |                                                           |   |
| Area                         | Attività formative caratterizzanti 2                      |   |
| Crediti                      | 0                                                         |   |
| Anno                         | 1                                                         |   |
| Durante anno                 | 2022/2022                                                 |   |
| Anno accademico              | 2022/2023                                                 |   |
| Anticipo                     | L Alexandri Harbarda                                      |   |
| Docente                      | Aleandri Umberto                                          |   |
|                              | DATI MODIFICABILI PER LA PRENOTAZIONE                     |   |
| Tipo Esame                   | ✓                                                         |   |
| Sessione                     | ✓                                                         |   |
| N° Commissione               | 1                                                         |   |
| Anno Acc. prenotaz.<br>esame | 2021/2022                                                 |   |
| Note esame                   |                                                           |   |

Per finalizzare la procedura dovrà essere selezionato:

- dal menu a tendina del "Tipo esame", l'annualità prevista dall'esame prescelto (n. Annualità o Annuale)
- dal menu a tendina della "Sessione", l'appello prescelto per sostenere l'esame (1° Appello; 2° Appello).

Una volta fatto ciò, cliccare su "Richiedi prenotazione".